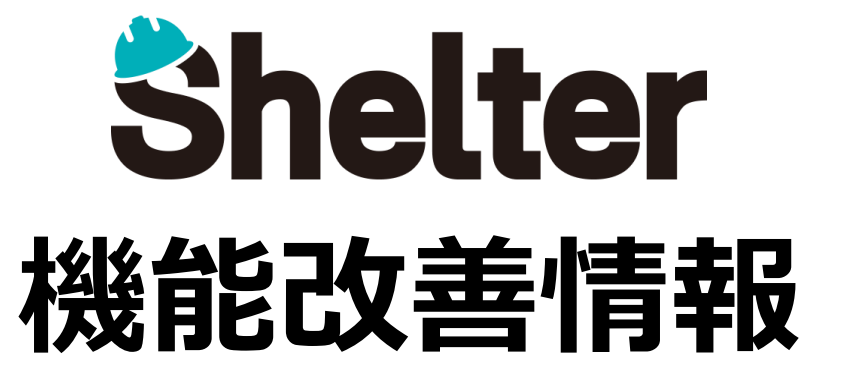

# 2025年2月 ブルーテック株式会社

※リリース当日までに、画像イメージ等に変更がある場合があります。 ※操作マニュアルはリリース後に更新予定です。

Copyright © BlueTec Inc. All Rights Reserved.

6

- 1. 「テーブルの管理」の機能強化
  - 1-1 「プロセス」の全般タブに「アイコン」を追加
  - 1-2 「プロセス」の実行種別に「追加したボタン/作成・更新」を追加
  - 1-3「サイト画像」の機能改善
- 2. 複数選択可能な検索ダイアログに「全て有効」「全て無効」ボタンを追加

## ■1.「テーブルの管理」の機能強化

## 1-1 「プロセス」の全般タブに「アイコン」を追加

テーブルの管理の「プロセス」タブの「全般」に「アイコン」を追加します。 プロセス機能で追加されたボタンに表示するアイコンを任意に設定できるようになります。

| 詳細設定                             |          |           |       |                             | × |  |  |
|----------------------------------|----------|-----------|-------|-----------------------------|---|--|--|
| 名称*                              |          | 表示名       |       |                             |   |  |  |
| 全般 入力検証 条件 アクセス制剤 データの変更 自動採番 通知 |          |           |       |                             |   |  |  |
| 画面種別                             | 編集・      | 現在の状況     | ❤ 変更行 | 後の状況                        | ~ |  |  |
| 説明                               |          | _         |       |                             |   |  |  |
| ツールチップ                           |          | דראע      |       |                             |   |  |  |
| 確認メッセージ                          |          |           |       |                             |   |  |  |
| 成功メッセージ                          |          |           |       |                             |   |  |  |
| OnClick                          |          |           |       |                             |   |  |  |
| 実行種別                             | 追加したボタン・ | アクション種別保存 | ~     | <ul> <li>一括処理を許可</li> </ul> |   |  |  |
|                                  |          |           |       |                             |   |  |  |
| ■ 追加 ◎ キャンセル                     |          |           |       |                             |   |  |  |

#### ■設定イメージ

※設定可能なアイコンは、リリース後公開予定のマニュアルにてご確認ください。

## 1-2 「プロセス」の実行種別に「追加したボタン/作成・更新」を追加

テーブルの管理の「プロセス」タブの「全般」にある実行種別に「追加したボタン/作成・更新」を追加します。 実行種別が「追加したボタン」、または実行種別が「作成または更新」且つアクション種別が「保存」の場合に プロセスを実行します。※プロセス機能によるボタンは追加されません。

| 詳細設定    |                           |           |  |  |
|---------|---------------------------|-----------|--|--|
| 名称*     |                           | 表示名       |  |  |
| 全般入力検証  | 条件 アクセス制御 データの変更          | 自動採番  通知  |  |  |
| 画面種別    | 編集・                       | 現在の状況     |  |  |
| 説明      |                           |           |  |  |
| ツールチップ  |                           | דראע      |  |  |
| 確認メッセージ |                           |           |  |  |
| 成功メッセージ |                           |           |  |  |
| OnClick |                           |           |  |  |
| 実行種別    | 追加したボタン ◆                 | アクション種別保存 |  |  |
|         | 1年成または更新<br>追加したボタン/作成・更新 | ■ 追加      |  |  |

### 1-3 「サイト画像」の機能改善

新UIを搭載したテーマ(Cerulean等)適用時にテーブルの管理の「サイト画像」タブにて任意のアイコン画像を設定した場合に、 サイトアイコンの左上にサイト種別を表すアイコンが表示されるようになります。

■設定イメージ

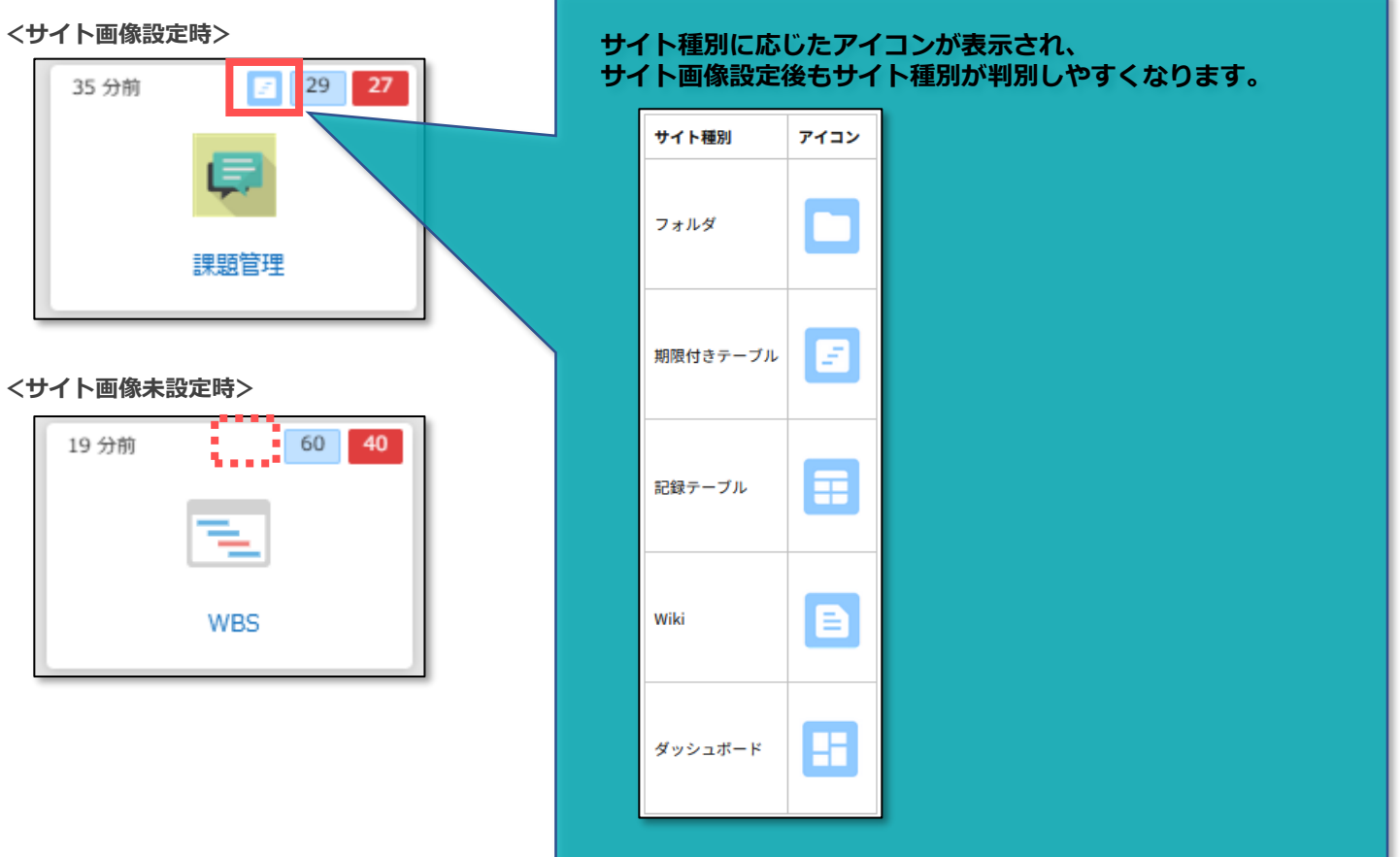

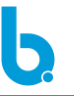

分類項目の詳細画面にて「複数選択」を有効とした場合の検索ダイアログに「全て有効」「全て無効」ボタンを追加します。 クリックすると全ての項目を有効または無効にできます。

| 分類                                    |                                                           | × |  |  |  |  |
|---------------------------------------|-----------------------------------------------------------|---|--|--|--|--|
| ◎ 全て無効                                | <ul> <li>○ 有効化</li> <li>○ 全て有効</li> <li>○ 全て有効</li> </ul> |   |  |  |  |  |
|                                       | 分類1                                                       |   |  |  |  |  |
|                                       | 分類3       分類4                                             |   |  |  |  |  |
|                                       | 分類 5                                                      |   |  |  |  |  |
|                                       |                                                           |   |  |  |  |  |
|                                       |                                                           |   |  |  |  |  |
|                                       |                                                           |   |  |  |  |  |
| <ul><li> 選択 </li><li> キャンセル</li></ul> |                                                           |   |  |  |  |  |